## Editing a Channel at the Office Level

As an office level user, you have the ability to edit a channel for an office or select offices. This allows you to control where your listings are distributed. Here are the various channel statuses:

- A. **Opted-in (Required)** The Brand Administrator has made this channel a requirement. You cannot edit this channel. Contact your Brand Administrator if you have questions.
- B. **Opted-in** One or more offices in the company have opted-in for this channel. You can edit this status, if desired.
- C. **Opted-out** Your office is not opted-in for this channel. This could mean:
  - Some (or all) channels are Opted-out, you can edit this status, if desired.
  - If your company administrator has opted-out for the company, you will not be able to edit this status. See details below for more information.

| STATUS 🚯              | CHANNEL NAME | EXTENDED NETWORK | DATA SYNC TYPE 0 | ACTIONS () |
|-----------------------|--------------|------------------|------------------|------------|
| A Opted-in (Required) | HomeFinder   |                  | Exports          |            |
| B Opted-in            | Homes        | ۵                | API              | _ ***      |
| C Opted-out           | RealtyTrac   |                  | Exports          | 1          |

Follow the steps below to edit the **Opted-in** or **Opted-out** statuses. You cannot change an **Opted-in (Required)** status.

| Opting Out: |                                                                            |                                                                                                    |  |  |
|-------------|----------------------------------------------------------------------------|----------------------------------------------------------------------------------------------------|--|--|
| 1.          | Click the <b>Opt-out</b> -<br>icon for the channel you<br>want to modify.  | ACTIONS (a)<br>Result: The channel is opted out for this office.<br>Note: No listings will be sent to this channel from this point forward. Any<br>existing listings previously sent will be removed from the channel's display. |  |  |
| 2.          | Click <b>Confirm</b> to verify<br>you want to opt-out for<br>this channel. | CHANNEL PREFERENCES Please confirm you want to opt-out of Zillow. Your listings will be removed on the next pull/push from this channel. Cancel Confirm                                                                          |  |  |
| 3.          | Click <b>OK</b> to confirm the successful change.                          | SUCCESS<br>Zillow has been opted out for your office.                                                                                                    |  |  |

| Opting In:                                                                          |                                                                                                    |  |  |  |
|-------------------------------------------------------------------------------------|----------------------------------------------------------------------------------------------------|--|--|--|
| <ol> <li>Click the Edit icon<br/>for the channel you want<br/>to modify.</li> </ol> | ACTIONS 🚯                                                                                                    |  |  |  |
|                                                                                     | Result: The channel is opted-in for this office.                                                                               |  |  |  |
|                                                                                     | Note All listings will be sent to this channel from this point forward.                                                        |  |  |  |
|                                                                                     | <b>Note:</b> If company administrator has restricted the ability to Opt-in, the following pop-up will display.                 |  |  |  |
|                                                                                     | CHANNEL PREFERENCES                                                                                                    |  |  |  |
|                                                                                     | Your company administrator has opted-out the entire company.<br>Please contact your company administrator to make any changes. |  |  |  |
|                                                                                     | Ok                                                                                                    |  |  |  |
|                                                                                     |                                                                                                    |  |  |  |
| 2. Click <b>Confirm</b> to verify you want to opt-in to this                        | CHANNEL PREFERENCES                                                                                                    |  |  |  |
| channel.                                                                            | Please confirm you want to opt-in of Zillow. Your listings will be sent to this channel on the next pull/push.                 |  |  |  |
|                                                                                     | Cancel                                                                                                    |  |  |  |
|                                                                                     |                                                                                                    |  |  |  |
| 3. Click <b>OK</b> to confirm the successful change.                                | SUCCESS                                                                                                    |  |  |  |
|                                                                                     | Zillow has been opted in for your office.                                                                                      |  |  |  |
|                                                                                     | Ok                                                                                                    |  |  |  |